## SPRAWDZIAN

## Formatowanie znaku i akapitu w edytorze tekstu

- 1. W przeglądarce internetowej w linii adresu wpisz adres strony internetowej naszej szkoły.
- 2. Przejdź do działu INFORMATYKA i wybierz MATERIAŁY SZKOLENIOWE DLA KLASY 5 oraz kliknij w INSTRUKCJĘ do SPRAWDZIANU 1.
- 3. Następnie kliknij w ZADANIE i wybierz polecenie OTWÓRZ ZA POMOCĄ i kliknij w przycisk OK .
- 4. W edytorze tekstu wybierz polecenie **ZAPISZ JAKO** i zapisz ten tekst na swoim komputerze w **Twoim folderze TEKSTY** pod nazwą **podanie05a.docx**
- 5. Uzupełnij ten tekst **wpisując w odpowiednich miejscach** (czerwony tekst) **swoje dane**.
- Formatuj tekst zgodnie z zasadami poznanymi na lekcji. Możesz wzorować się na przykładach dostępnych na stronie internetowej naszej szkoły w dziale INFORMATYKA MATERIAŁY SZKOLENIOWE DLA KLASY 5 ĆWICZENIE 1 ETAP 5
- 7. Ustaw następujące parametry:
  - a. znak:
    - -czcionka: Times New Roman,
    - -rozmiar dla odpowiednich fragmentów: 13 i 15,
    - -styl dla odpowiednich fragmentów: normalny, pogrubiony i kursywa,
  - b. akapit:
    - -wyrównanie dla odpowiednich fragmentów: wyjustowane, wyśrodkowane, do prawej,
    - -wcięcie dla odpowiednich fragmentów: 5 cm,
    - -wcięcie specjalne dla odpowiednich fragmentów: pierwszy wiersz na 1,5 cm,
    - -odstęp dla odpowiednich fragmentów: przed 24 pt i po 24 pt,
    - -interlinia dla odpowiednich fragmentów: 1,5 wiersza

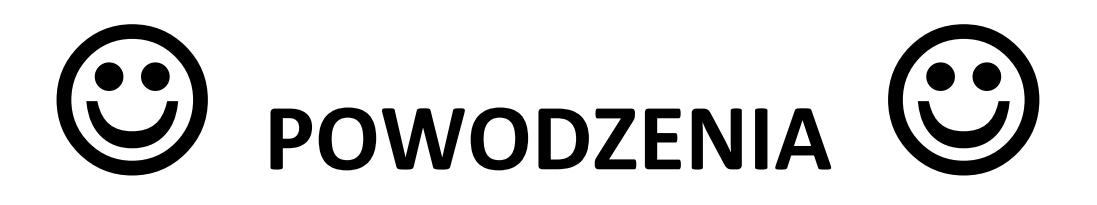